# **User Manual**

# EAE DALI Commissioning Master v1.1.0

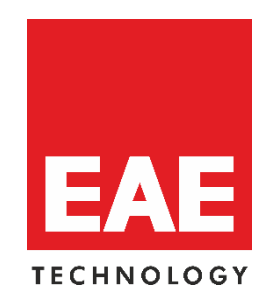

| EAE Dali Tool                      |           |             |  |  | _ |   | $\times$ |  |  |
|------------------------------------|-----------|-------------|--|--|---|---|----------|--|--|
| Settings Software Version : v1.1.0 |           |             |  |  |   |   |          |  |  |
| Theme                              |           |             |  |  |   |   |          |  |  |
| Classic                            |           |             |  |  |   |   | •        |  |  |
|                                    | Reset     | Settings    |  |  |   |   |          |  |  |
|                                    | Restart / | Application |  |  |   |   |          |  |  |
| Connection                         |           |             |  |  |   |   |          |  |  |
| Connection Type                    |           |             |  |  |   |   |          |  |  |
| USB                                |           |             |  |  |   |   | •        |  |  |
| Devices                            |           |             |  |  |   |   |          |  |  |
| KNX-USB Interface (MDRC)           |           |             |  |  |   |   | •        |  |  |
| Dali GW                            |           |             |  |  |   |   |          |  |  |
|                                    |           |             |  |  |   |   |          |  |  |
|                                    | Connect   |             |  |  |   | • |          |  |  |
|                                    |           |             |  |  |   |   |          |  |  |

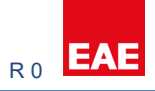

# Contents

| 1. G  | eneral3                |
|-------|------------------------|
| 2. S  | ettings3               |
| 2     | .1. Themes             |
| 2     | .2. Buttons            |
| 3. C  | onnection4             |
| 3     | .1. USB Connection     |
| 3     | .2. Network Connection |
| 3     | .3. Connect With4      |
| 4. D  | evice Details5         |
| 5. Lo | ocalization6           |
| 5     | .1. Individual Control |
| 5     | .2. Optic Feedback     |
| 6. D  | evice Operations7      |
| 7. G  | rouping8               |
| 8. P  | roject9                |

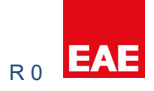

# **1. General**

This software is used to manage DALI lighting projects over EAE Dali Gateway devices. This tool has functions like;

- a. Lamp Fault Check
- b. Capture Field
- c. New Device Addressing
- d. Complete Addressing
- e. Resolve Address Conflict
- f. Swap Device Address
- g. Deleting Devices
- h. Test Installation

# 2. Settings

#### 2.1. Themes

There are 3 theme options. Classic, Funny and Dark.

| EAE Dali Tool   |       |         |              |                |           | – 🗆 ×                     |
|-----------------|-------|---------|--------------|----------------|-----------|---------------------------|
| Settings        |       |         | Classic Mode | e              |           | Software Version : v1.1.0 |
| Theme           |       | Classic | T            | Reset Settings |           | Restart Application       |
| Connection      |       |         |              |                |           |                           |
| Connection Type | USB • | Devices |              | ▼ Dali GW      | 15.15.255 | Connect 🝷                 |
| eae Dali Tool   |       |         |              |                |           | - a ×                     |
| Settings        |       |         | Funny Mode   |                |           | Software Version : v1.1.0 |
| Theme           |       | Funny   | Ŧ            | Reset Settings |           | Restart Application       |
| Connection      |       |         |              |                |           |                           |
| Connection Type | USB * | Devices |              | , Dali GW      | 15.15.255 | Connect 🗸                 |
| EAE Dali Tool   |       |         |              |                |           | - 🗆 ×                     |
| Settings        |       |         | Dark Mode    |                |           | Software Version : v1.1.0 |
| Theme           |       | Dark    | •            | Reset Settings |           | Restart Application       |
| Connection      |       |         |              |                |           |                           |
| Connection Type | USB 🔻 | Devices |              | , Dali GW      | 15.15.255 | Connect -                 |
|                 |       |         |              |                |           |                           |
|                 |       |         |              |                |           |                           |
|                 |       |         |              |                |           |                           |

#### 2.2. Buttons

#### Reset Settings

This button is used to revert the settings to factory default. Group and device list also will be removed. NOTE: This action does not affect on DALI Line.

#### **Restart Application**

This button is used to re-launch the application again.

### **3. Connection**

There are two options to connect EAE DALI Gateways.

- a. USB KNX Interface (KNXUsbFix must be installed on computer)
- b. Network ( IP Router/Interface on Network)

#### **3.1. USB Connection**

| Dali Tool       |     |           |                          |           |       | - 🗆 X                     |  |  |
|-----------------|-----|-----------|--------------------------|-----------|-------|---------------------------|--|--|
| Settings        |     |           |                          |           |       | Software Version : v1.1.0 |  |  |
| Theme           |     | Classic   | Reset Settings           |           |       | Restart Application       |  |  |
| Connection      |     |           |                          |           |       |                           |  |  |
| Connection Type | USB | • Devices | KNX-USB Interface (MDRC) | ▼ Dali GW | 1.1.3 | Connect -                 |  |  |

| Connection Type | : It should be selected <b>USB</b> .                              |
|-----------------|-------------------------------------------------------------------|
| Devices         | : It should be selected relevant USB KNX Interface device.        |
| Dali GW         | : It should be written relevant EAE Dali GW KNX physical address. |

#### **3.2. Network Connection**

| Dali Tool       |         |                                                |                               |               |                |       | - 🗆 ×                     |
|-----------------|---------|------------------------------------------------|-------------------------------|---------------|----------------|-------|---------------------------|
| Settings        |         |                                                |                               |               |                |       | Software Version : v1.1.0 |
| Theme Classic   |         |                                                |                               | •             | Reset Settings |       | Restart Application       |
| Connection      |         |                                                |                               |               |                |       |                           |
| Connection Type | Network | <ul> <li>Network</li> <li>Interface</li> </ul> | 192.168.0.107 * <sup>IP</sup> | 192.168.0.107 | Dali GW        | 1.1.3 | Connect                   |

| Connection Type   | : It should be selected <b>Network</b> .                          |
|-------------------|-------------------------------------------------------------------|
| Network Interface | : It should be selected computer IP address.                      |
| IP                | : It should be written IP Router/Interface network address.       |
| Dali GW           | : It should be written relevant EAE Dali GW KNX physical address. |

# 3.3. Connect With

| EAE Dali Tool   |         |   |                      |                 |               |                |       |       | -                      | D X          |
|-----------------|---------|---|----------------------|-----------------|---------------|----------------|-------|-------|------------------------|--------------|
| Settings        |         |   |                      |                 |               |                |       |       | Software Version       | n : v1.1.0   |
| Theme           |         | ( | Classic              |                 | ¥             | Reset Settings |       | Resta | rt Application         |              |
| Connection      |         |   |                      |                 |               |                |       |       |                        |              |
| Connection Type | Network | • | Network<br>Interface | 192.168.0.107 V | 192.168.0.102 | Dali GW        | 1.1.3 |       | Connect                | -            |
|                 |         |   |                      |                 |               |                |       |       | With Initial Value     |              |
|                 |         |   |                      |                 |               |                |       |       | With Initial Value and | d Fault Info |
|                 |         |   |                      |                 |               |                |       |       |                        |              |

**Initial Value** : EAE Dali GW's device and group informations will be preloaded after connection established.

**Initial Value and Fault Info** : EAE Dali GW's device, group and fault informations will be preloaded after connection established.

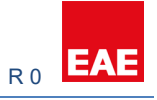

# 4. Device Details

| EAE Dali Tool   |          |            |         |            |                      |              |
|-----------------|----------|------------|---------|------------|----------------------|--------------|
| Settings        |          |            |         |            |                      | DALI Type :  |
| Theme           |          |            | Classic |            | T                    |              |
| Connection      | 1        |            |         |            |                      |              |
| Connection Type |          | SB 🔹       | Devices |            | KNX-USB Interface (M | DRC)         |
|                 |          | Addressing |         |            | Grou                 | ping         |
| Device Deta     | ails     |            |         |            |                      | Localizatior |
| ld              | Name     | Туре       |         | Fault Info | <b>^</b>             | Localizati   |
| 1               | Device 1 | Ballast    |         |            |                      |              |
| 2               | Device 2 | Ballast    |         |            |                      | Device Ope   |
| 3               | Device 3 | Ballast    |         |            |                      | General C    |
| 4               | Device 4 | Ballast    |         |            | ~                    | Resolve A    |
|                 |          |            |         |            |                      | Swap Dev     |

- a. Id : Device Address (1...64)
- b. Name : Device Name (Visualization only)

c. Type : Device Type ( Ballast, ECK, LED, Multi-Sensor and MSensor )

d. Fault Info : Device Offline, Ballast Fault, Lamp Fault, Emergency Kit Fault and Led Fault

Here is the fault indicators below.

| Led Fault        |                                         |               |  |  |  |  |  |  |
|------------------|-----------------------------------------|---------------|--|--|--|--|--|--|
| No Driver Output | No Driver Output Lamp Fault - Led Fault |               |  |  |  |  |  |  |
| No DALI Line     | Device Offline                          | (D.O)         |  |  |  |  |  |  |
| No Mains Voltage | (D.O)                                   |               |  |  |  |  |  |  |
| Ballast Fault    |                                         |               |  |  |  |  |  |  |
| No Driver Output | Lamp Fault                              | (L.F)         |  |  |  |  |  |  |
| No DALI Line     | Device Offline - Lamb Fault             | (D.O - L.F)   |  |  |  |  |  |  |
| No Mains Voltage | Device Offline                          | (D.O)         |  |  |  |  |  |  |
|                  | ECK Fault                               |               |  |  |  |  |  |  |
| No ECK Output    | Emergency Kit Fault                     | (E.K.F)       |  |  |  |  |  |  |
| No Driver Output | Lamp Fault - Led Fault                  | (L.F - L.F)   |  |  |  |  |  |  |
| No DALI Line     | Device Offline - Emergency Kit Fault    | (D.O - E.K.F) |  |  |  |  |  |  |

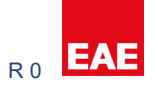

#### **5.** Localization

#### **5.1. Individual Control**

It is used to check the lamps one by one. Desired lamp should be selected before action.

Available actions;

- a. Min : Selected lamp will be dimmed to minimum level.
- b. Max : Selected lamp will be dimmed to maximum level.
- c. Off : Selected lamp will be switched off.
- d. Start Identification : Selected lamp will start blinking.
- e. Stop Identification : Selected lamp will stop blinking.

| Dali Tool |               |           |            |                       |                         |                    |              | – ø ×                     |
|-----------|---------------|-----------|------------|-----------------------|-------------------------|--------------------|--------------|---------------------------|
| Setting   | 15            |           |            |                       | DALI Type : DA100 v2.20 |                    |              | Software Version : v1.1.0 |
| Theme     |               | Classic   |            | Ŧ                     | Reset Settings          |                    | Restart Ap   | plication                 |
| Connectio | on            |           |            |                       |                         |                    |              |                           |
| Connect   | tion Type USB | • Devices |            | KNX-USB Interface (MI | DRC) Tali GW            | 1.1.1              |              | Disconnect                |
|           | Addre         | ssing     |            | Grou                  | ping                    |                    | Project      |                           |
| Device De | etails        |           |            |                       | Localization            |                    |              |                           |
| Id        | Name          | Туре      | Fault Info | A                     | Localization            | Individual Control |              | •                         |
| 1         |               |           |            |                       |                         |                    |              |                           |
| 2         | Device 2      | Ballast   |            |                       | Individual Control      |                    |              |                           |
| 3         | Device 3      | Ballast   |            |                       | Operations              |                    | Min          | -                         |
| 4         | Device 4      | Ballast   |            |                       |                         |                    |              | May                       |
|           |               |           |            | ×                     | Device Operations       |                    |              | Start Identification      |
|           |               |           |            |                       | General Operations      | Complet            | e Addressing | Stop Identification       |
|           |               |           |            |                       | Resolve Address         | 1                  |              | Resplw Off                |
|           |               |           |            |                       | Swap Devices            | 1                  |              | Swap                      |

#### **5.2. Optic Feedback**

It is used to control selected and unselected lamps together. So that, desired lamp can be identified easily. Desired lamp should be selected <u>after</u> action selection. Available actions for selected and unselected devices;

- a. Min : Selected/Unselected lamps will be dimmed to minimum level.
- b. Max : Selected/Unselected lamps will be dimmed to maximum level.
- c. Off : Selected/Unselected lamps will be switched off.

| 📶 Dali Tool |             |            |         |            |                  |                                   |                |                |          | -                |          | × |
|-------------|-------------|------------|---------|------------|------------------|-----------------------------------|----------------|----------------|----------|------------------|----------|---|
| Settin      | gs          |            |         |            |                  | DALI Type : DA1                   | 00 v2.20       |                |          | Software Version | : v1.1.0 | * |
| Theme       |             |            | Classic |            | Ŧ                |                                   | Reset Settings |                | Rest     | art Application  |          |   |
| Connect     | ion         |            |         |            |                  |                                   |                |                |          |                  |          |   |
| Connec      | tion Type U | SB v       | Devices |            | KNX-USB Interfac | e (MDRC) 🔹                        | Dali GW        | 1.1.1          |          | Disconnect       |          |   |
|             |             | Addressing |         |            | Group            | ping                              |                |                | Project  |                  |          |   |
| Device D    | etails      |            |         |            |                  | Localization                      |                |                |          |                  |          |   |
| Id          | Name        | Туре       |         | Fault Info | <b>^</b>         | Localization                      |                | Optic Foodback |          |                  | •        |   |
| 1           | Device 1    | Ballast    |         |            |                  |                                   |                | Optic Feedback | <b>x</b> |                  |          |   |
| 2           | Device 2    | Ballast    |         |            |                  | Optic Feedback                    |                |                |          |                  |          |   |
|             |             | Ballast    |         |            |                  | Antian Carller                    | dested Devices |                |          |                  |          |   |
| 4           | Device 4    | Ballast    |         |            |                  | Action For Unselected Devices Off |                | Off            |          | ٣                |          |   |
|             |             |            |         |            | *                | Action For Selected Devices       |                | Min            |          | •                |          |   |
|             |             |            |         |            |                  | Device Operatio                   | inc            |                |          |                  |          |   |

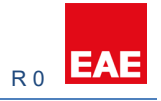

# **6. Device Operations**

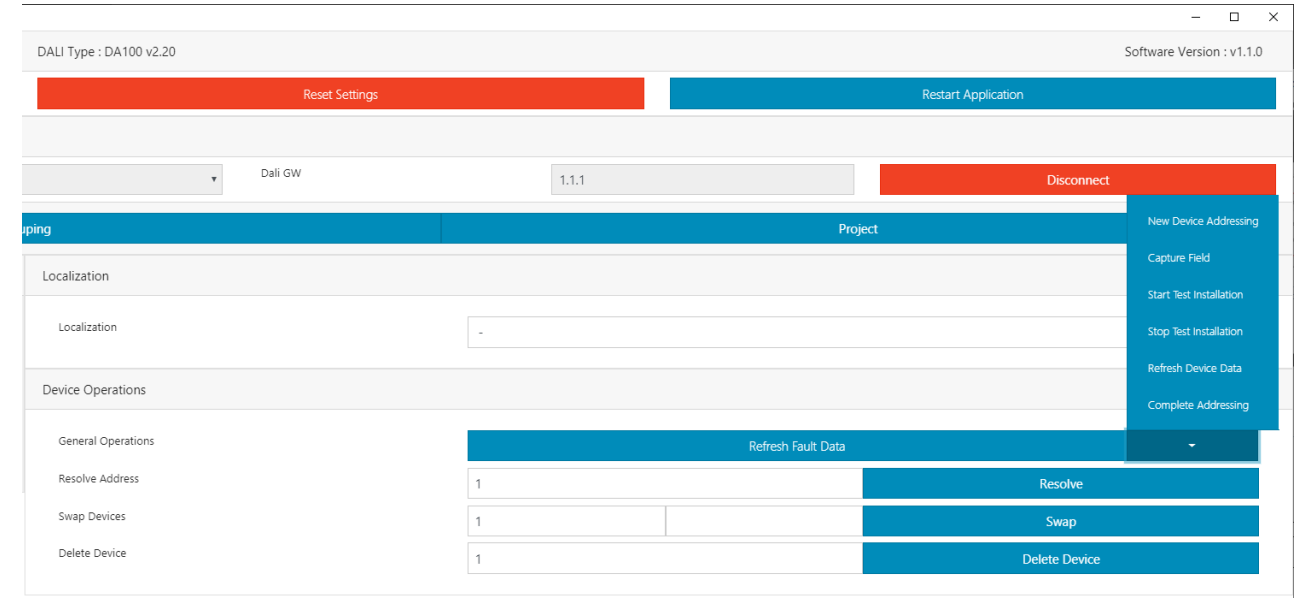

| General Operations      |                                                                                                    |  |  |  |
|-------------------------|----------------------------------------------------------------------------------------------------|--|--|--|
| Complete Addressing     | It is used to assign an address for each devices in DALI line. All devices will be addressed regardless the devices have addressed before or not.                          |  |  |  |
| New Device Addressing   | It is used to assign an address to the unaddressed devices only.<br>Addressed devices wont be affected.                                                                    |  |  |  |
| Capture Field           | It is used assing address for not addressed devices or remove<br>address If device is not connected to DALI line anymore.<br>Current addressed devices wil not be changed. |  |  |  |
| Start Test Installation | It is used to blink all devices in a DALI line.                                                                                                    |  |  |  |
| Stop Test Installation  | It is used to stop blinking and switch ON for all devices                                                                                                    |  |  |  |
| Refresh Device Data     | Is it used to recall device data on Dali GW.                                                                                                    |  |  |  |
| Refresh Fault Data      | Is it used to recall device data on Dali GW including fault informations.                                                                                                  |  |  |  |

| Resolve       | It is used to resolve device address conflicts. Conflicted address<br>should be written here. When proccess is done, conflicted<br>device address will be removed and new address will be<br>assigned to them.  |
|---------------|----------------------------------------------------------------------------------------------------|
| Swap          | It is used to change device addresses between two device<br>(same type). It is also used to change device address to not<br>used device address.<br>NOTE: 64th address should be free to execute this function. |
| Delete Device | It is used to remove device address which is written.<br>NOTE: 64th address should be free to execute this function.                                                                                            |

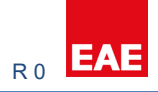

# 7. Grouping

This menu is used to add device to the groups.

- a. Devices can be selected with Left-Click
- b. Click Left then drag and drop to the desired group table

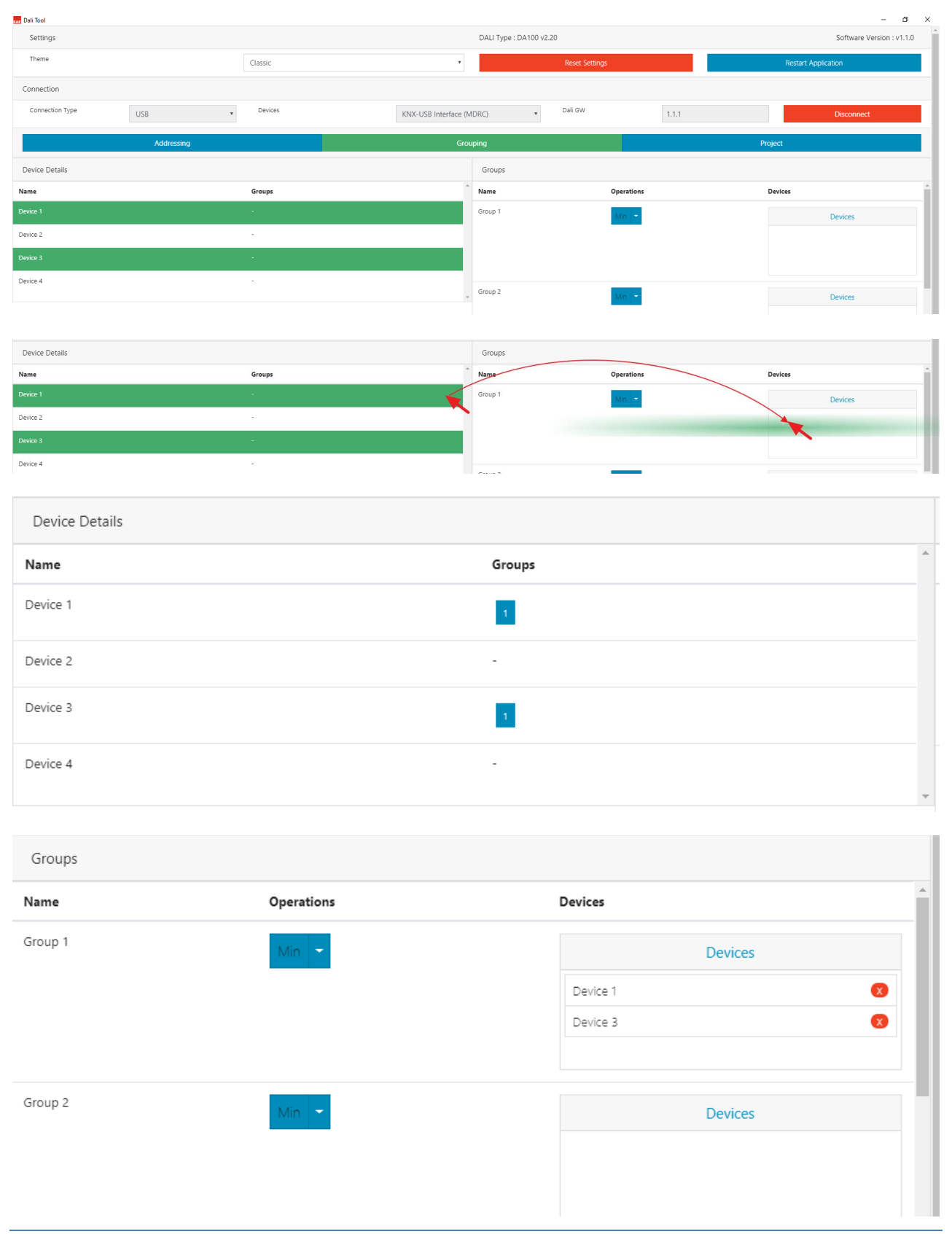

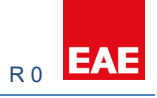

# 8. Project

| Dali Tool             |         |                           |                  | - 🗆 ×                     |
|-----------------------|---------|---------------------------|------------------|---------------------------|
| Settings              |         | DALI Type : D             | 0A100 v2.20      | Software Version : v1.1.0 |
| Theme                 | Classic | •                         | Reset Settings   | Restart Application       |
| Connection            |         |                           |                  |                           |
| Connection Type USB • | Devices | KNX-USB Interface (MDR/ V | Dali GW          | Disconnect                |
| Addressing            |         | Grouping                  |                  | Project                   |
| Add Current Device    | Impor   | t                         | Export .dalitool | Export .csv               |
| Devices               |         |                           |                  |                           |

| Add Current Device | Dali Gateway name can be added. This is used fo visualization<br>only. Dali GW device name will be shown with own KNX physical<br>address. |  |  |
|--------------------|----------------------------------------------------------------------------------------------------|--|--|
| Import             | It is used to import .dalitool file. These files contain Dali Gateway device and group lists.                                              |  |  |
| Export .dalitool   | It is used to export device and group list with its own format.                                                                            |  |  |
| Export .csv        | It is used to export device and group list with CSV Excel file format.                                                                     |  |  |